Guida Accessibile all'App Store con VoiceOver

Questa guida spiega come usare l'App Store su iPhone in modo semplice ed efficace per:

- Scaricare nuove applicazioni
  - Aggiornare le app installate

Ottimizzare batteria e consumo dati mobile.

Tutto il processo è spiegato passo dopo passo per utenti non vedenti che usano VoiceOver.

1. Impostazioni iniziali: risparmio batteria e dati

Aprire le Impostazioni e andare su Generali

1. Apri l'app Impostazioni .

2. Scorri verso destra fino a Generali , quindi fai doppio tap.

3. Cerca e seleziona Aggiorna app in background .

4. Imposta su No per evitare che le app si aggiornino automaticamente quando non sei connesso al Wi-Fi.

Questo aiuta a risparmiare batteria e giga .

Torna indietro e vai su App:

1. Scorri fino a trovare App Store , quindi entra.

2. Controlla le seguenti voci:

- App : disattiva
- Aggiornamenti app : disattiva
- Download automatici : disattiva
- Download app : imposta su "Chiedi se maggiore di 200 MB" Queste impostazioni evitano aggiornamenti o download indesiderati sotto rete cellulare.

2. Verificare e fare aggiornamenti manuali

Aprire l'App Store

1. Puoi usare Siri oppure cercare l'App Store nell'elenco applicazioni.

2. Apri l'app e assicurati che sia selezionata la scheda Oggi (in basso a sinistra).

Controllare gli aggiornamenti disponibili

1. Scorri verso destra fino a trovare il tuo Account (solitamente dice "X aggiornamenti disponibili").

2. Fai doppio tap per entrare.

Aggiornare la pagina

1. Una volta dentro, per forzare l'aggiornamento degli aggiornamenti disponibili, esegui un flick con tre dita dall'alto verso il basso.

2. Ripeti il gesto un paio di volte se necessario.

Aggiornare le app

•

• Puoi scegliere di aggiornare tutte le app con il pulsante "Aggiorna tutto ", oppure solo alcune:

Scorri tra le app elencate

Fai doppio tap su Aggiorna accanto a ciascuna app che vuoi aggiornare

VoiceOver annuncerà anche il progresso del download e la data dell'ultimo

aggiornamento Quando ha finito • L'elenco mostrerà le app nella sezione Aggiornamenti recenti • In alto a destra premi Fine per uscire

3. Cercare e installare nuove app

Accedere al campo di ricerca

1. Dalla schermata principale dell'App Store, seleziona in basso a destra il pulsante Cerca

2. In alto troverai il campo di ricerca

3. Fai doppio tap e digita (o detta) il nome dell'app desiderata Scaricare un'app

• Dopo aver premuto il pulsante Cerca , scorri tra i risultati

- Il pulsante Ottieni indica che l'app è gratuita
- Se vedi un prezzo, significa che l'app è a pagamento
- Fai doppio tap su "Ottieni" o sul prezzo per avviare il download

• In base alle impostazioni, potrebbe essere richiesta l'autenticazione con Face ID,

impronta digitale o password Apple ID

Note finali • Per ulteriori guide sull'App Store e altri argomenti, consulta le categorie di Orbolandia

• Ricorda: disattivare gli aggiornamenti automatici e scaricare solo in Wi-Fi aiuta a risparmiare batteria e dati

Buona autonomia e libertà a tutti da Orbolandia